# **NDO Visual Guide**

Logility's Network Optimization (NDO)

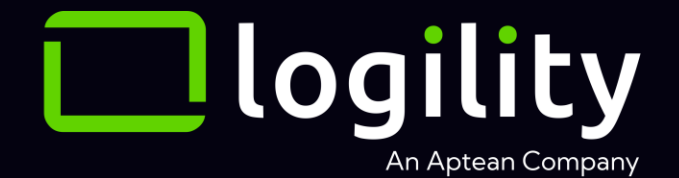

### Topics

- 1. Where to get help
- 2. Navigation
- 3. Building Blocks
  - 1. Objects
  - 2. Activities and metrics
  - 3. Node Types
  - 4. Specialty icons
- 4. Metrics, Graphs, and Reports
- 5. Reference Data
- 6. Calculation Levers How to understand and manipulate the calculations
  - 1. Scaling order/load sizes
  - 2. Applying a general factor to adjust to a benchmark
- 7. Importing Data
- 8. Modeling Tips
- 9. Troubleshooting Tips
- 10. Appendix
  - 1. LTL Density Class table

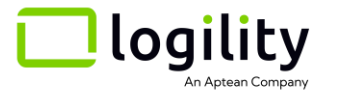

# 1. Where to get help

- Search the knowledge base: <u>Knowledge Base</u>
- Join weekly office hours every Thursday: Office Hours
- Search or Post a question in the Help Widget
- Open the Tactician's Corner

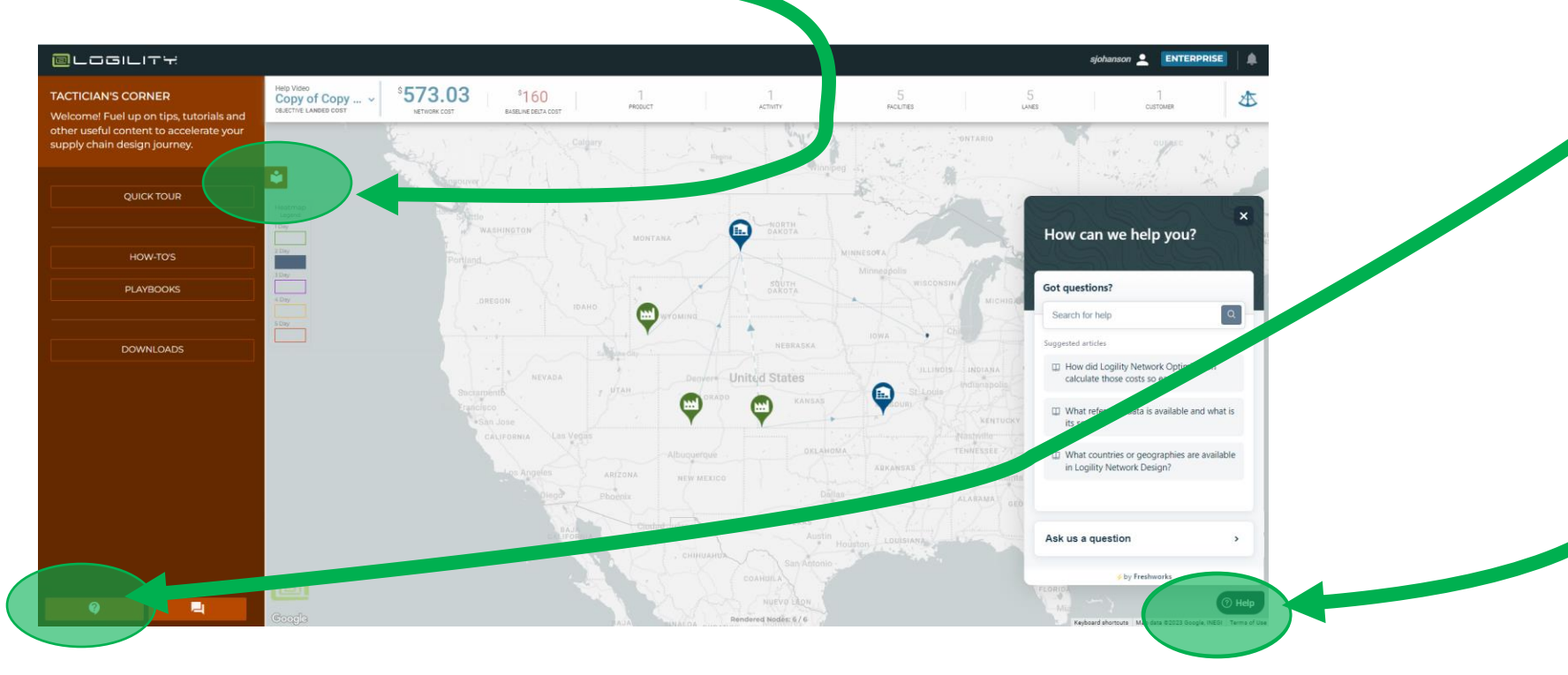

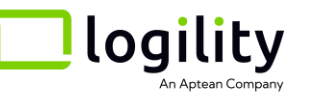

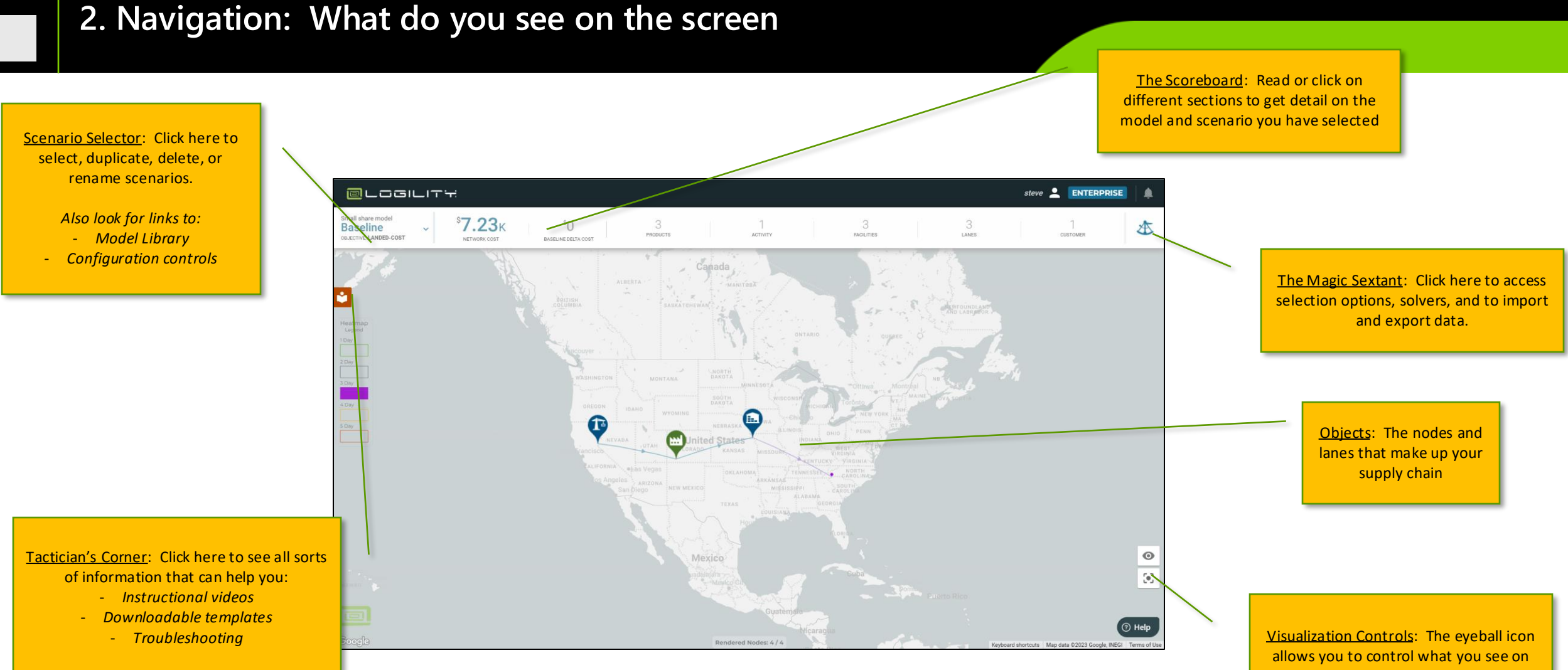

<u>Visualization Controls</u>: The eyeball icon allows you to control what you see on the page. Use this to turn off and on what you see or control the coloring and sizing of customers

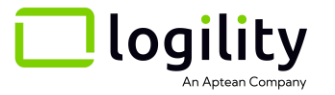

### 2. Navigation >> Scenario Selector

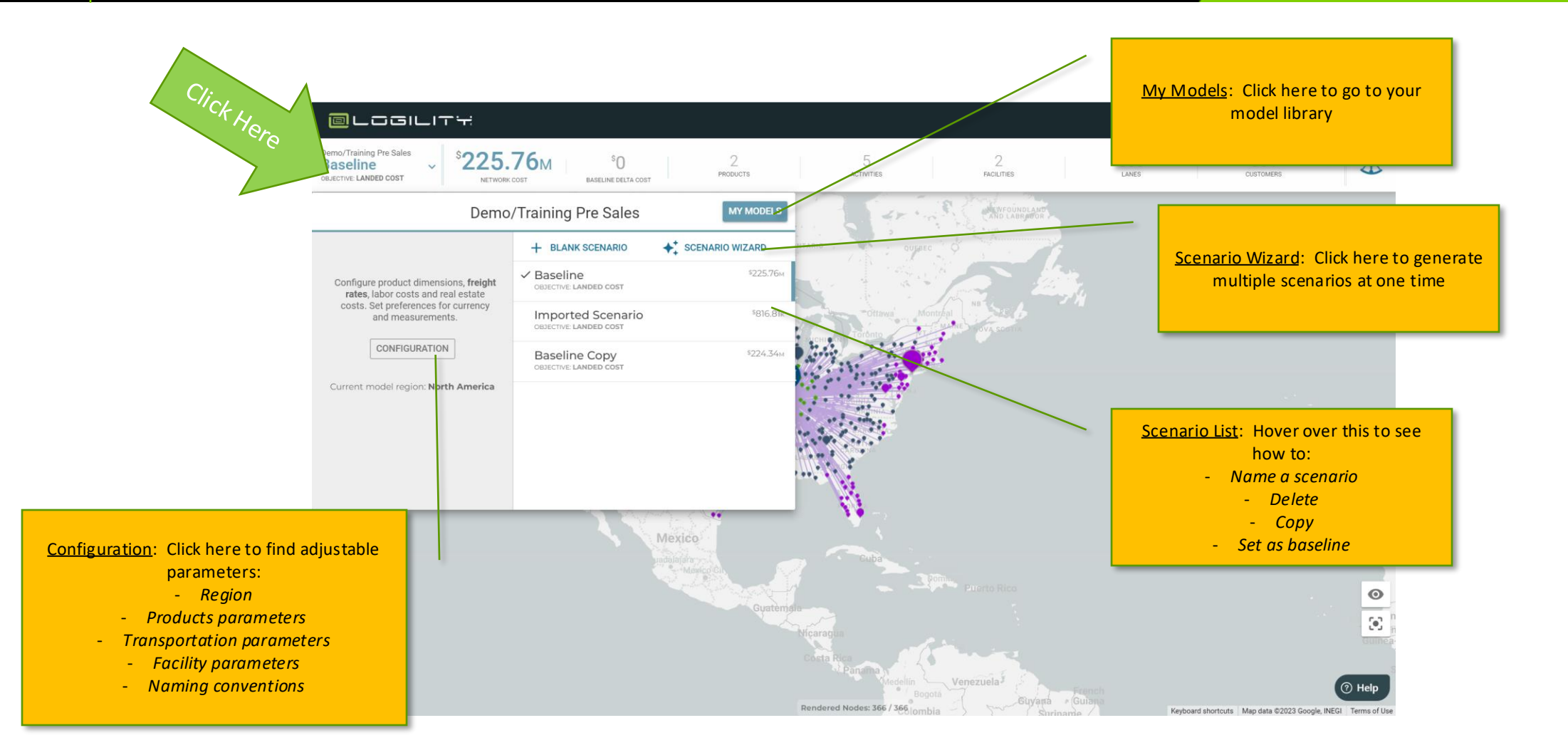

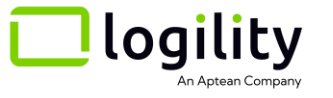

# 2. Navigation >> Scoreboard

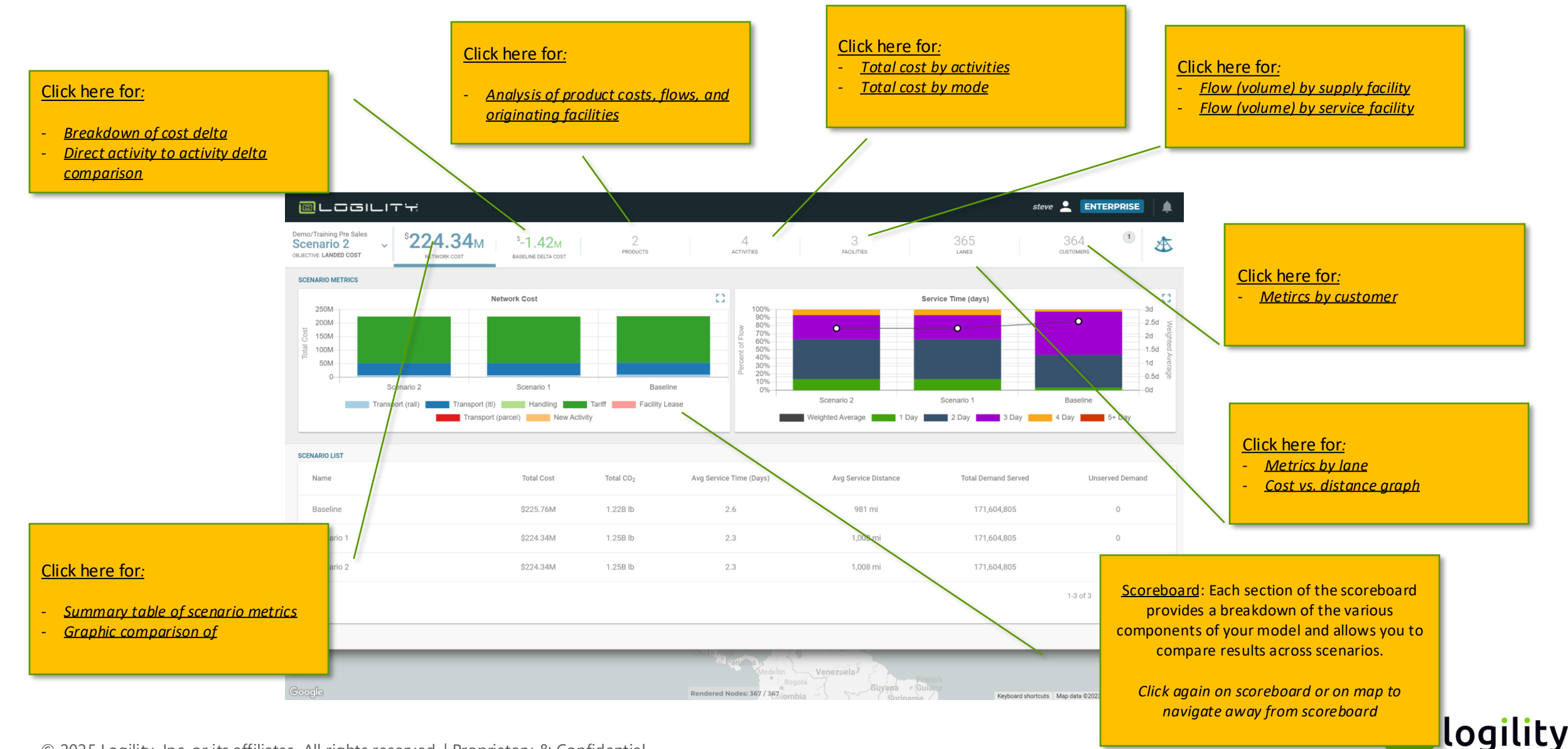

© 2025 Logility, Inc. or its affiliates. All rights reserved. | Proprietary & Confidential.

An Aptean Company

## 2. Navigation >> Magic Sextant

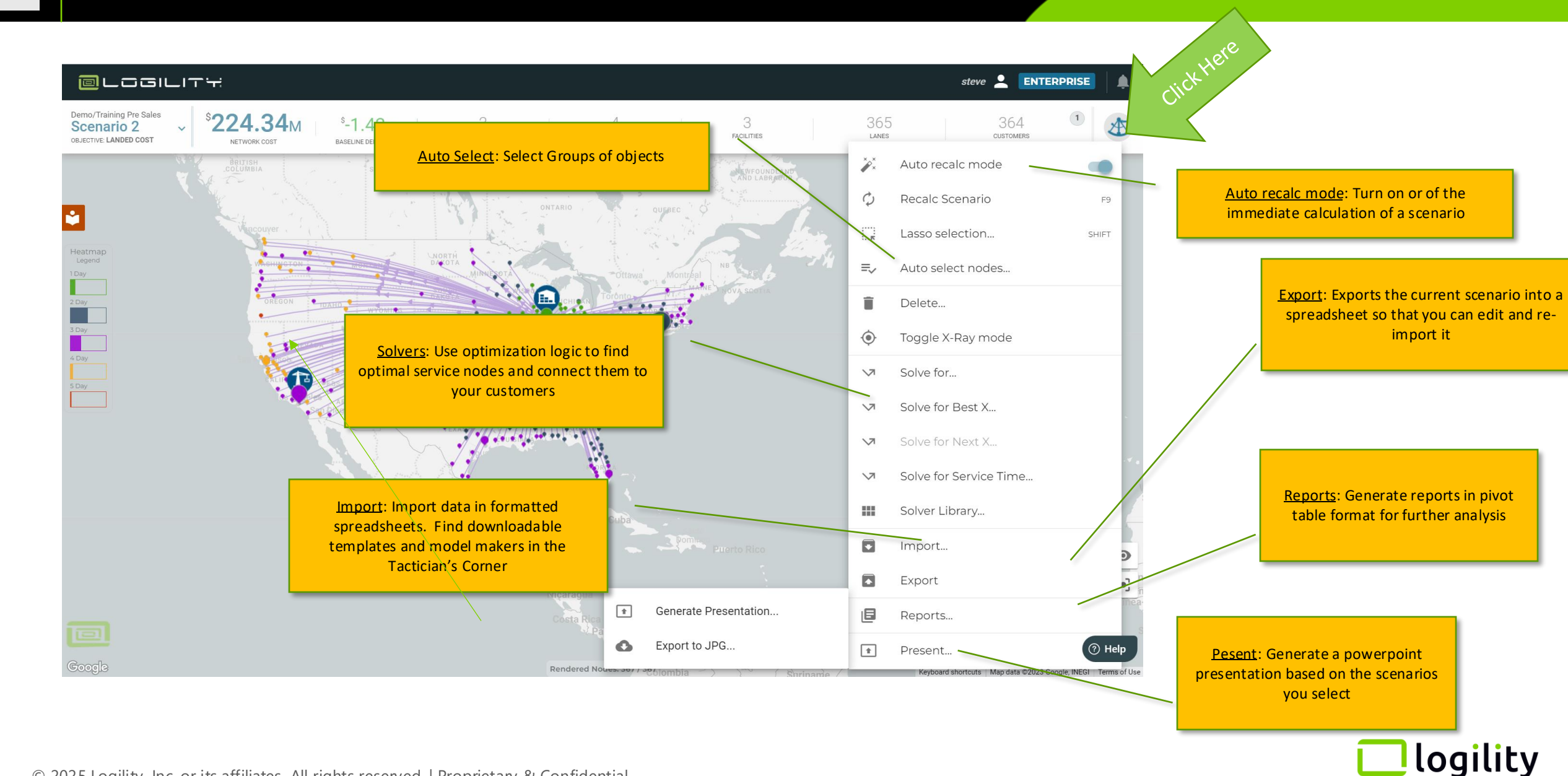

An Aptean Compan

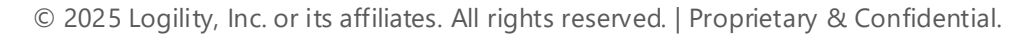

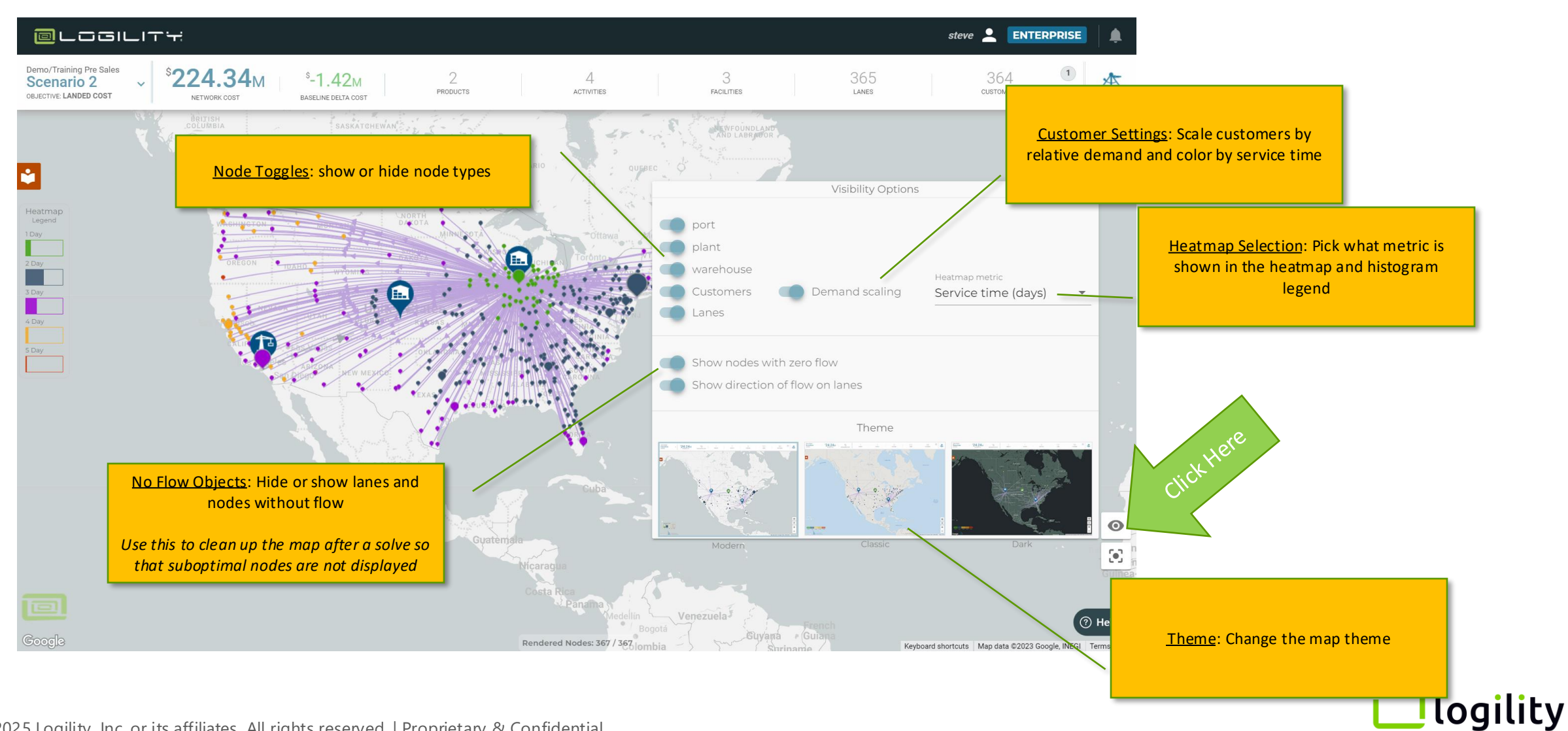

An Aptean Company

Saving: You don't need to do a thing—any action you make is automatically saved

Undoing: A user can undo a click and drag to restore a node to its previous location. Otherwise, there is no undo. Our environment is all maintained in memory with a lot of moving, interrelated parts making undo a complex challenge.

Solving: Every time you make a change to your network in the interface, the solver will automatically optimize based on existing nodes and lanes. Unless, the "Auto recalc mode" is set to off (see below)

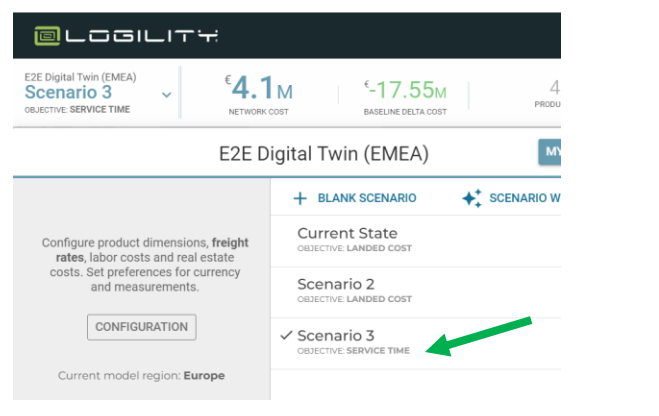

Setting objective function for scenario

Toggle on and off auto-optimization (recalc)

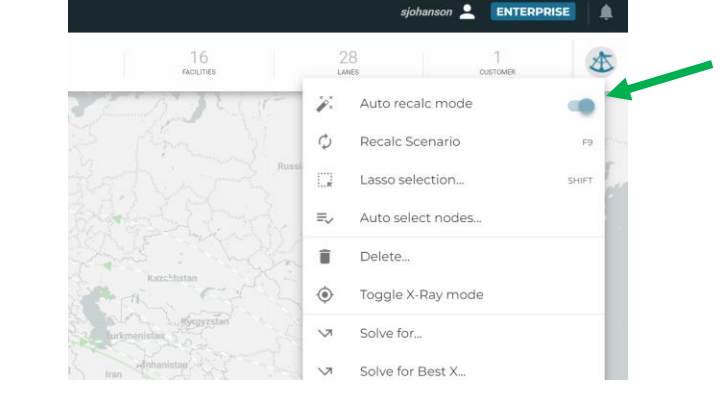

**BEST PRACTICE**: Duplicate your scenario whenever you want to make changes —that way you have a copy to which you can revert

# 2. Navigation: Right Clicking

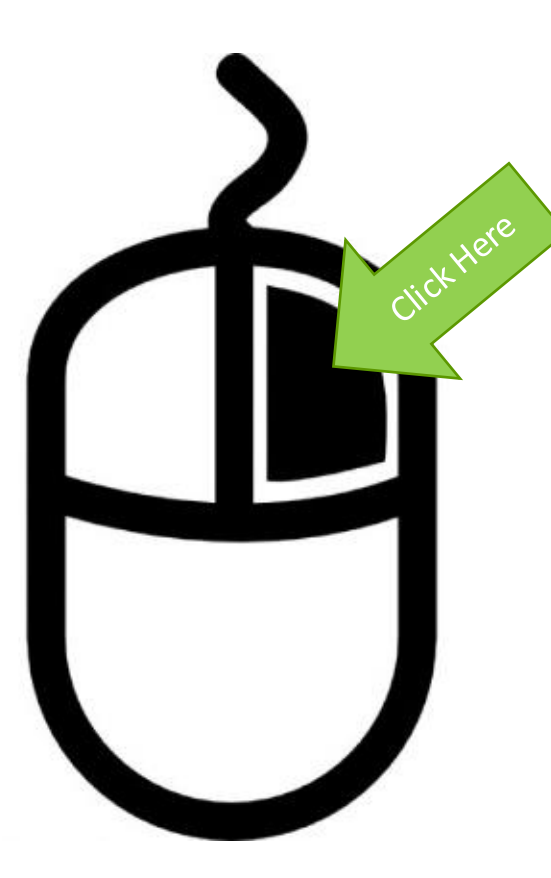

#### In an open space on the map:

- Add a node to map
- Add multiple nodes to the map
  - When you "add multiple" you will see a box at the bottom that allows you to

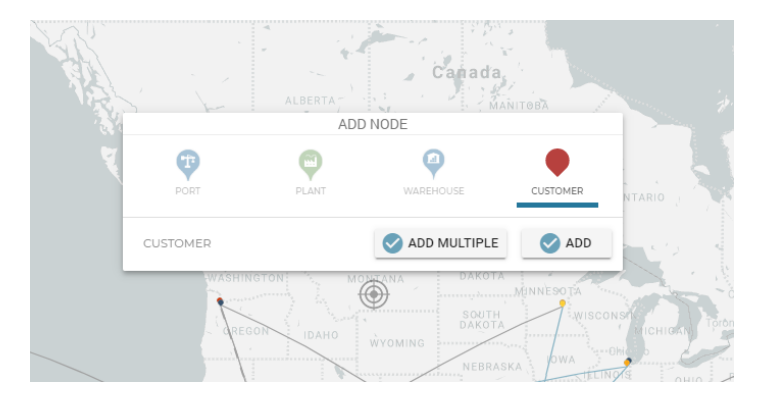

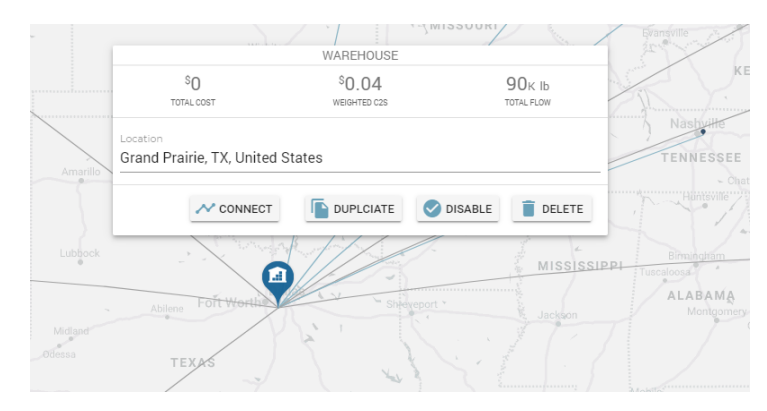

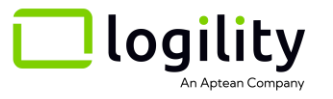

#### Over a node on the map:

- Duplicate/Disable or Delete the object
- Make connections to other nodes (with selected node as the origin)
- Change location (type in address to "Location" field)

### 3. Building Blocks: What is an object?

| Object                       | Definition                                                                                                    |
|------------------------------|----------------------------------------------------------------------------------------------------|
| Node                         | Any point on the map that represents a facility or waypoint<br>through with material can travel. A node can be anything a<br>user wants it to be including a workcenter, plant warehouse,<br>loading dock, etc. |
| Lane                         | A connection between two nodes that allows product flow<br>from origin to destination. Lanes do have directionality so<br>make sure they are pointed in the right direction.                                    |
| Supply node                  | A node that is designated to supply products – it is the start of a path                                                                                                    |
| Demand<br>Node<br>(Customer) | A node that receives products – it is the end of a path. NOTE: if<br>a "demand" cannot find a path to a "source", product will not<br>flow there.                                                               |
| Path                         | The chain of nodes and links through which product travels from a source to a demand point. Demand can be fulfilled along multiple paths.                                                                       |

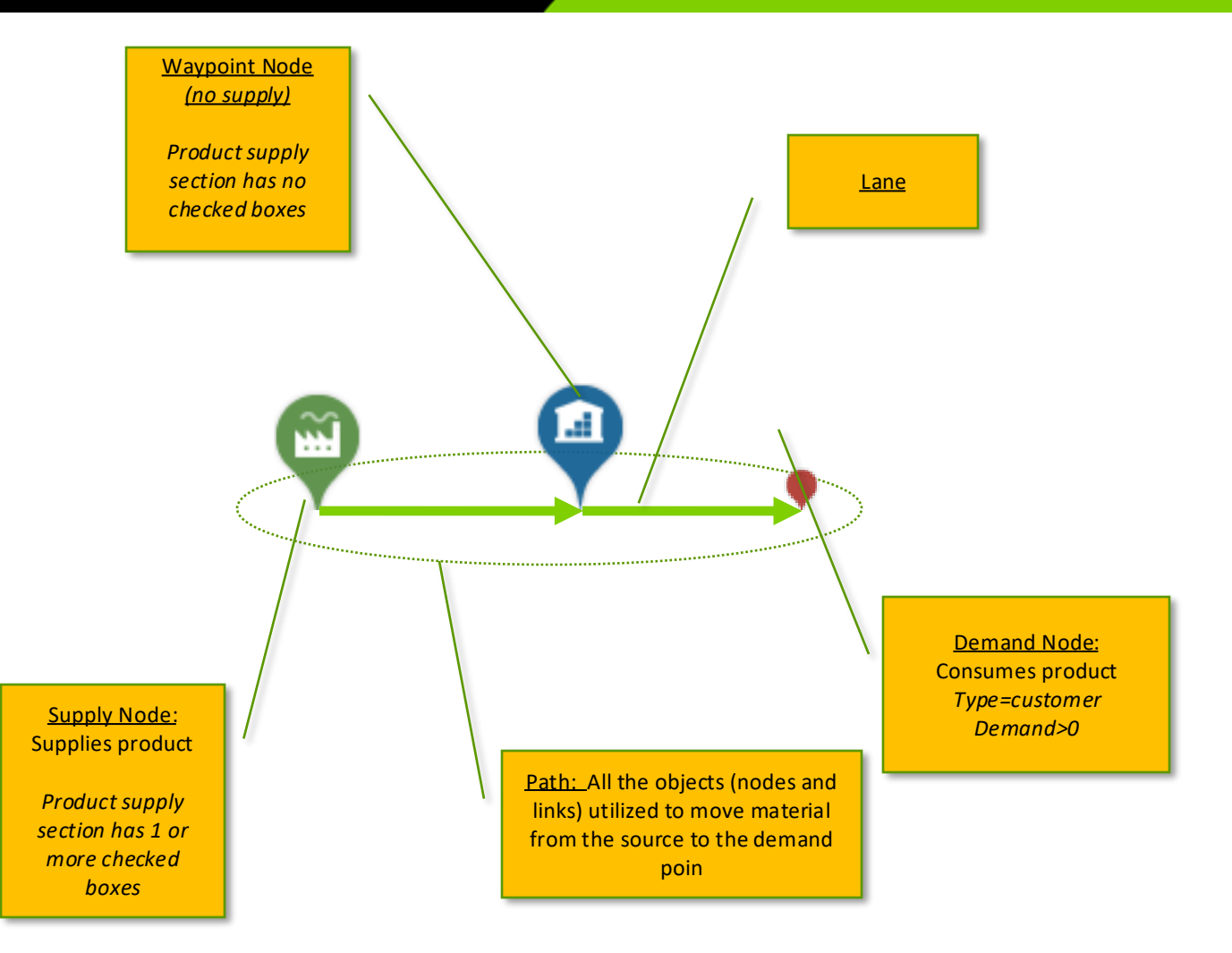

**BEST PRACTICE**: Go to the glossary whenever you have a question: <u>Knowledge Base Glossary</u>

# 3. Building Blocks: What is an activity?

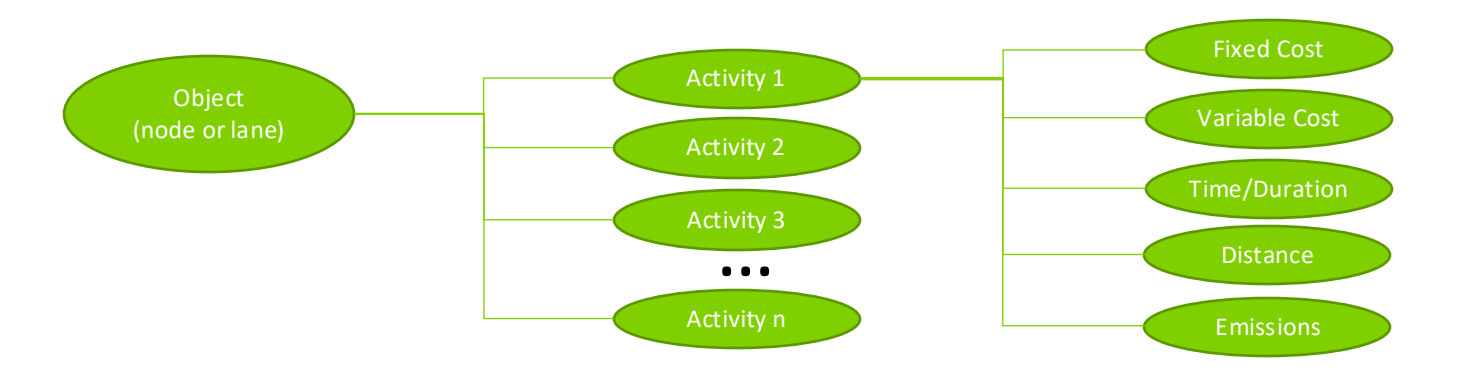

| Concept                      | Definition                                                                                                    | Example                                                                                                    |
|------------------------------|----------------------------------------------------------------------------------------------------|----------------------------------------------------------------------------------------------------|
| Activity                     | Users can add and name any number of activities on an object. An activity represents a process or function that incurs cost, time, distance, and/or emissions. An object can contain any number of activities. Activities can be user-defined or will be automatically generated as needed (e.g., transportation activities). | <ul> <li>A plant node might have an activity called "Handling" that costs \$1/unit (as a variable cost)</li> <li>A warehouse might have an activity called "Lease" that costs \$500K (as a fixed cost)</li> <li>A port might have an activity called "processing" that costs 2 days</li> </ul> |
| System Generated<br>Activity | Any activity that utilizes reference data and inputs in the Configuration Section (Scenario Selector>>configuration button)                                                                                                    | <ul><li> "Transport" rates on a line</li><li>Labor costs on a node</li></ul>                                                                                                    |
| Base Metric                  | <ul> <li>An activity can have 1 to 5 of the following metrics input:</li> <li>Cost (variable)</li> <li>Cost (fixed)</li> <li>Time</li> <li>Distance</li> <li>CO2 Emissions</li> <li>These metrics can be formulated based on flow, other metrics, or reference data.</li> </ul>                                               | <ul> <li>"handling" might incur a time metric of 24 hours</li> <li>Transportation might incur a cost metric of \$0.10/lb</li> </ul>                                                                                                    |
| - Calculated<br>Metric       | - A metric that is derived from the cost, time, and distance metrics.                                                                                                    | <ul> <li>- "Cost to serve" is calculated at the customer based on all the costs found on the path to that particular Demand Point.</li> <li>- End to End (E2E) Service time is the sum of all times on the path that lead to a demand point</li> </ul>                                         |
| 2025 Logility Inc. or it     | s affiliates. All rights reserved   Proprietary & Confidential                                                                                                    | 🗌 logil                                                                                                    |

An Aptean Company

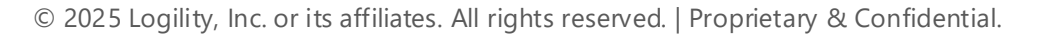

# 3. Building Blocks: Adding Activities

Change for All nodes of a type:

- 1. Left click on facility icon
- 2. Expand inspector
- 3. Select "+ New Activity"
- 4. Add in any combination of metrics for variable cost, fixed cost, Time, Distance, and Emissions

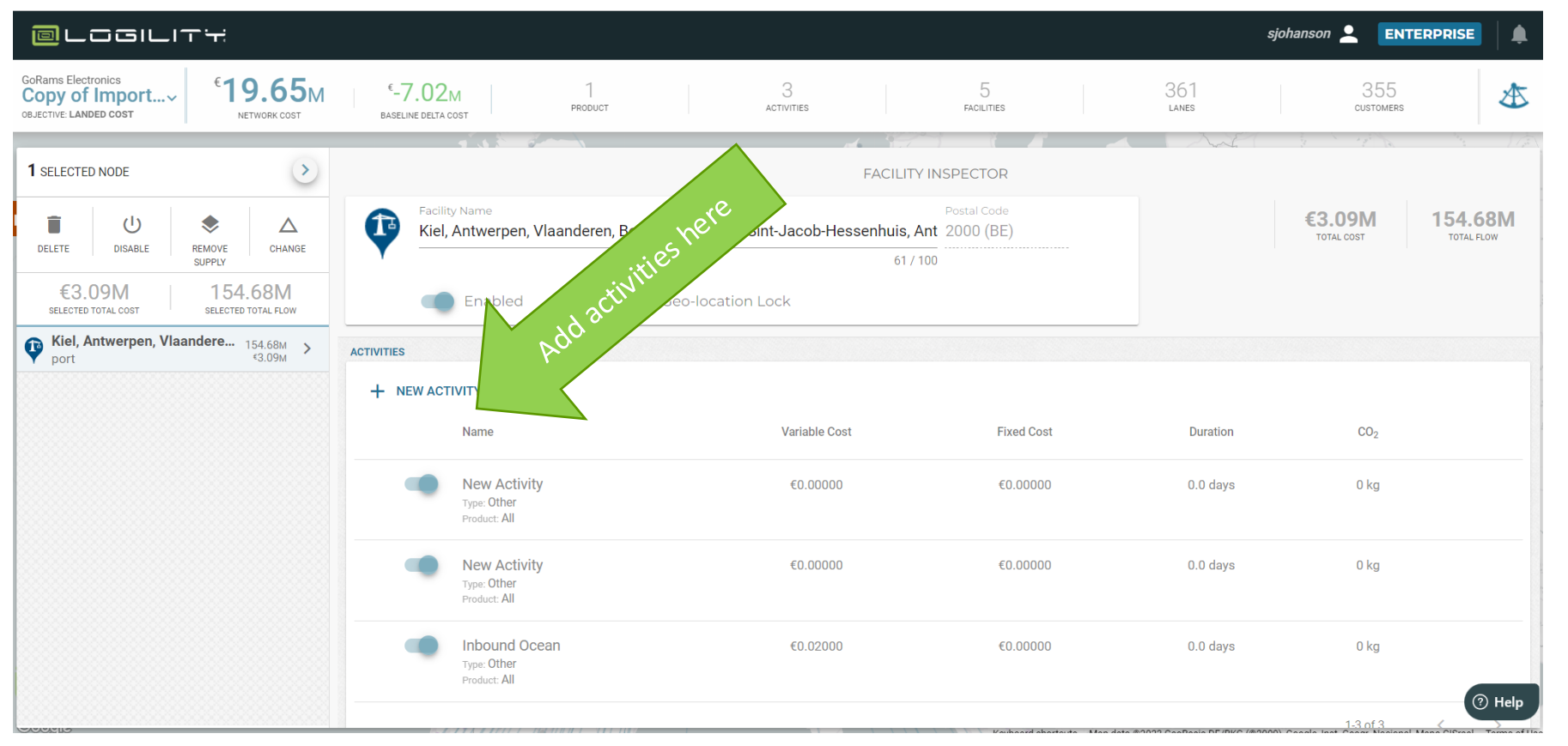

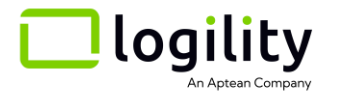

## 3. Building Blocks: How NDO sees a supply chain

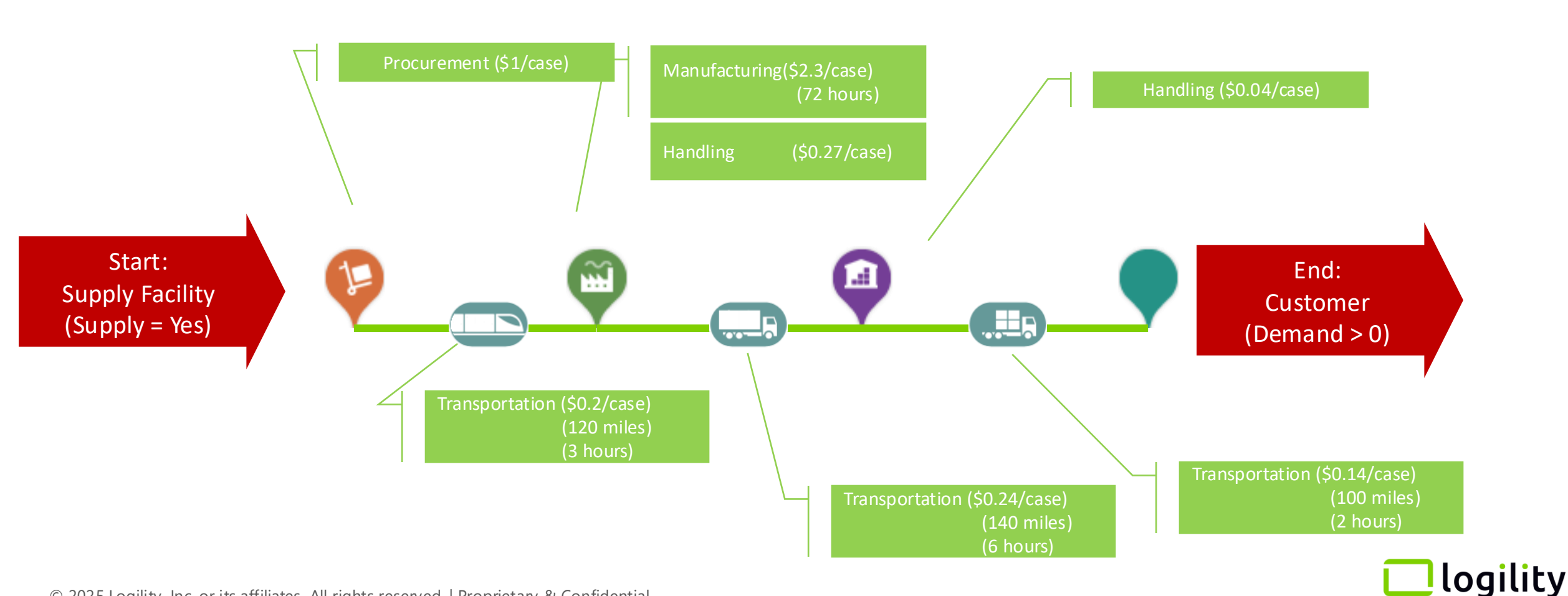

An Aptean Company

Node Types: Every Node belongs to a "Type". And this "Type" defines its Icon, whether it is a source or not, if it has demand, and what activities are attached to it. These attributes can all be changed in the interface, but the "Type" gives it a start and you will see "Type" show up in some of the global actions

NOTE: Any node can have "activities", "Product Supply", and "Constraints" set regardless of type

| Туре       | Created<br>as a<br>Source | Created<br>with<br>Demand | Default Icon | Starting Activities<br>(preprogrammed)                 | Metrics and Formulas |
|------------|---------------------------|---------------------------|--------------|--------------------------------------------------------|----------------------|
| Plant      | Yes                       | -                         |              | Labor and Lease can be assigned in Configuration Panel |                      |
| Warehouse  |                           | -                         |              | Labor and Lease can be assigned in Configuration Panel |                      |
| Cross Dock |                           | -                         |              | Labor and Lease can be assigned in Configuration Panel |                      |
| Port       |                           | -                         | <b>?</b>     | Labor and Lease can be assigned in Configuration Panel |                      |
| Customer   | -                         | Yes                       | ••••         |                                                        |                      |
| Supplier   |                           | -                         | $\mathbf{Q}$ | Labor and Lease can be assigned in Configuration Panel |                      |
| Add any    |                           | -                         |              |                                                        |                      |

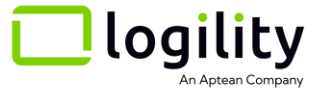

# 3. Building Blocks: Specialty Icons – Specialty icons can be added to enhance your story telling

Change for All nodes of a type:

- 1. Open Scenario Selector>>Configuration>>Facilities
- 2. Left click on the type icon

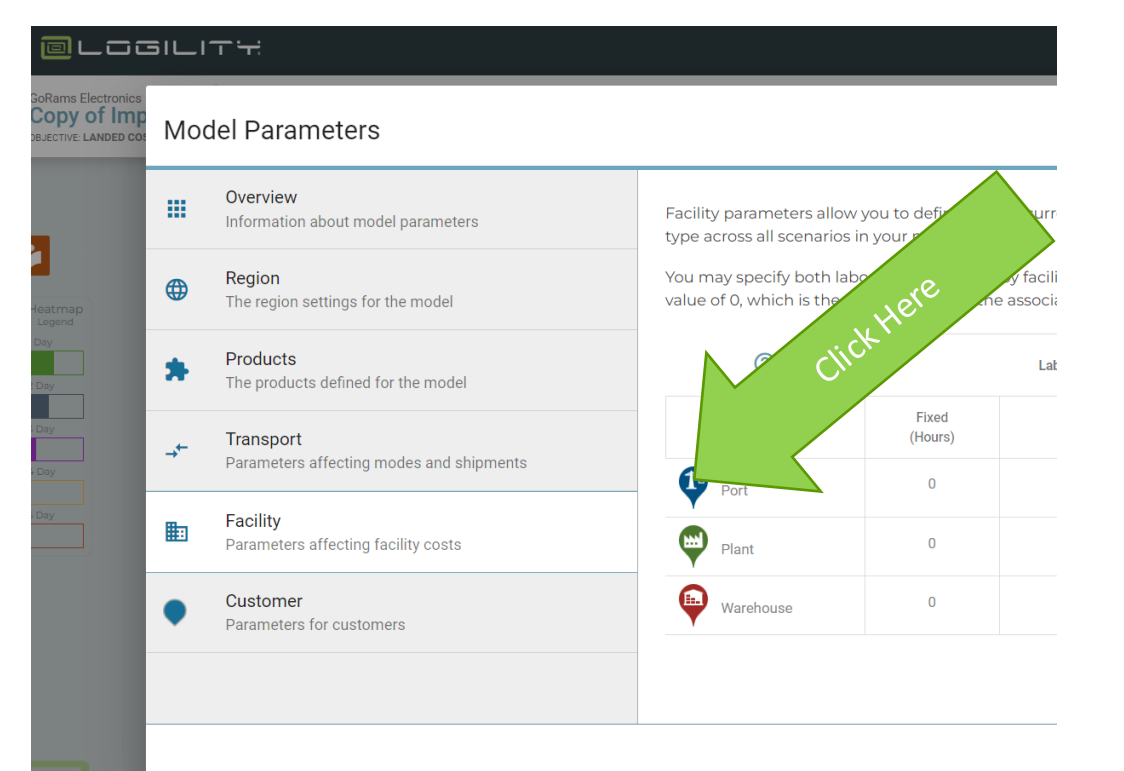

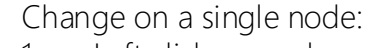

- 1. Left click on node
- 2. Open inspector
- 3. Left click on the type icon

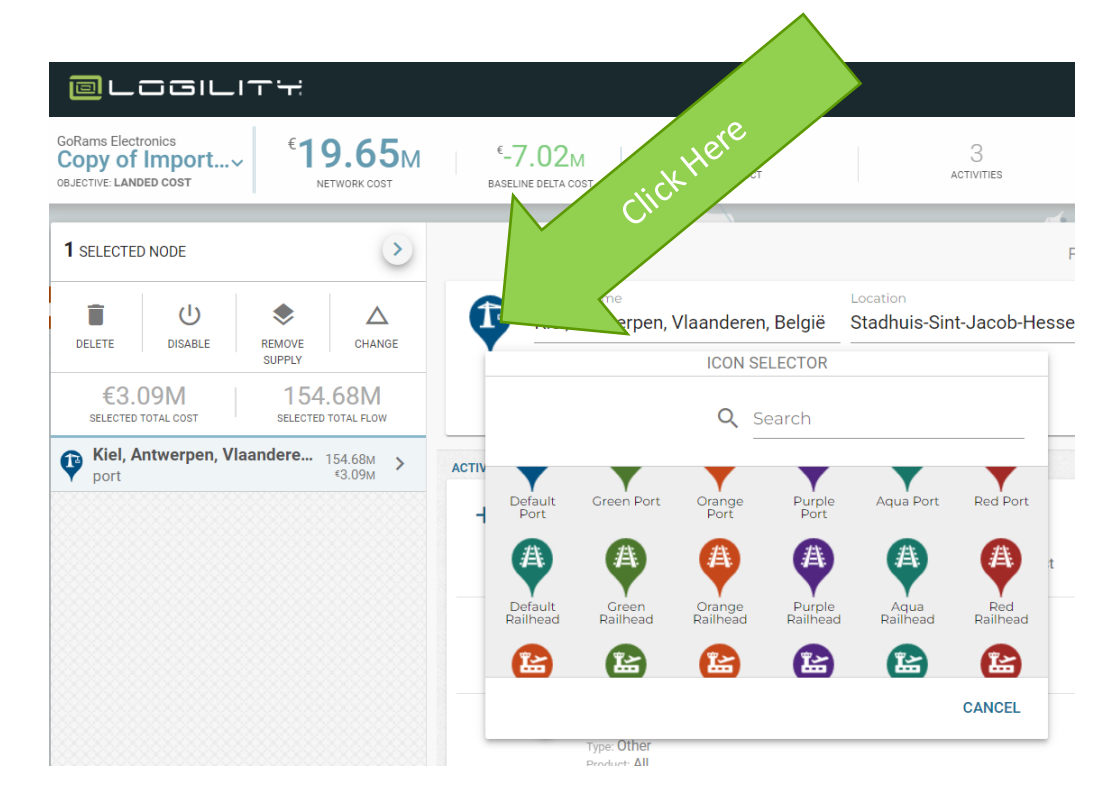

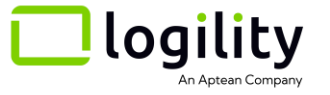

#### Every Link will belong to a mode. A mode can be anything that your company wishes to define to connect two nodes

| Link                         | Buttons | Starting Activities<br>(preprogrammed) | Metrics and Formulas                                                                                                    |
|------------------------------|---------|----------------------------------------|----------------------------------------------------------------------------------------------------|
| Ground Parcel                |         | Transportation: parcel                 | Cost = Flow * < <reference (cost="" data="" lb)="">&gt;<br/>Time = &lt;<reference (days)="" data="" time="">&gt;<br/>Distance=&lt;<reference (miles)="" data="" distance="">&gt;</reference></reference></reference>       |
| Less than Truckload<br>(LTL) |         | Transportation: LTL                    | Cost = Flow * < <reference (cost="" data="" lb)="">&gt;<br/>Time = &lt;<reference (days)="" data="" time="">&gt;<br/>Distance=&lt;<reference (miles)="" data="" distance="">&gt;</reference></reference></reference>       |
| Full Truckload (FTL)         |         | Transportation: FTL                    | Cost = Flow * < <reference (cost="" data="" lb)="">&gt;<br/>Time = &lt;<reference (days)="" data="" time="">&gt;<br/>Distance=&lt;<reference (miles)="" data="" distance="">&gt;</reference></reference></reference>       |
| Full Truck Load<br>(FTL f(x) |         | Transportation: FTL f(x)               | Cost = Flow * < <user cost="" entered="" km="" mile="" per="">&gt;<br/>Time = &lt;<reference (days)="" data="" time="">&gt;<br/>Distance=&lt;<reference (miles)="" data="" distance="">&gt;</reference></reference></user> |
| Ocean                        |         | Transportation: Ocean                  | Cost=Users add their own<br>Time= User added<br>Distance=User added                                                                                                    |
| Intermodal                   |         | Transportation: Intermodal             | Cost = Flow * < <reference (cost="" data="" lb)="">&gt;<br/>Time = &lt;<reference (days)="" data="" time="">&gt;<br/>Distance=&lt;<reference (miles)="" data="" distance="">&gt;</reference></reference></reference>       |

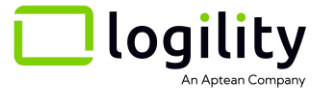

There are 5 basic dimensional metrics that define a Logility Network Optimization supply chain model, these are created in "activities" and can be combined by formulas to create calculated metrics.

| Metric          | ИОМ                          | Notes                                                                                           |
|-----------------|------------------------------|-------------------------------------------------------------------------------------------------|
| Flow            | Weight                       | Implies units per time of model—if you load up a month of demand flow will be in lbs/month etc. |
| Currency (cost) | Currency                     |                                                                                                 |
| Time            | Days                         |                                                                                                 |
| Distance        | Miles or Kilometers          |                                                                                                 |
| Emissions       | Imperial pounds or kilograms |                                                                                                 |

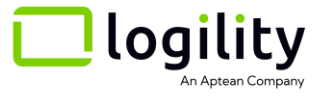

## 4. Metrics/Graphs and Reports: Calculated Metrics

| Metric                        | Feature of                   | Definition                                                                                                    | иом           | Reporting                                                                        |
|-------------------------------|------------------------------|----------------------------------------------------------------------------------------------------|---------------|----------------------------------------------------------------------------------|
| Total Landed Cost             | Model                        | The sum of all costs incurred in the supply chain                                                                                | Currency      | Model: Stacked Bar chart<br>Scenario: Pie Chart<br>Object: Pie Chart/pop up item |
| Cost To Serve                 | Demand Points<br>(customers) | Sum of all per unit costs from the source node to the demand node. It is the total landed cost to get one unit through its path. | Currency/unit | Object: Single number report / pop up item                                       |
| Flow                          | Scenario-Object              | The total per unit flow of material through a node or through a link                                                             | Units         | Scenario: Bar chart + table chart<br>Object: Single number report                |
| E2E Service Time              | Demand Points<br>(customers) | Sum of all time incurred on all paths to a demand point. Weighted by flow the demand point if there are more than one paths.     | Time          | Model: Bar chart<br>Scenario: Histogram                                          |
| Average E2E Service Time      | Model                        | Weighted average of all the E2E service times based on flow or number of demand points                                           | Time          | Model: Bar chart<br>Scenario: Single number report                               |
| E2E Service Distance          | Demand Points<br>(customers) | Sum of all per time consumed on all paths to a demand point. Weighted by flow the demand point if there are more than one paths. | Distance      | Model: Bar chart<br>Scenario: Histogram                                          |
| Average E2E Service Distance  | Model                        | Weighted average of all the E2E service times based on flow or number of demand points                                           | Distance      | Model: Bar chart<br>Scenario: Single number report                               |
| Total E2E Service Distance    | Model                        | Sum of all miles actively traveled (flow>0) in the supply chain                                                                  | Distance      | Model: Bar chart<br>Scenario: Single number report                               |
| Customer Service Time         | Demand Points<br>(customers) | Sum of time to deliver material to a demand point from the last point on the supply chain (last leg).                            | Time          | Model: Bar chart<br>Scenario: Histogram                                          |
| Average Customer Service Time | Model                        | Weighted average of all the Customer service times based on flow or number of demand points                                      | Time          | Model: Bar chart<br>Scenario: Single number report                               |
| Utilization                   | Object                       | The percentage of an object's capacity that is utilized—when a capacity is enabled                                               | Percent       | Object: Stacked bar chart (in beta)                                              |

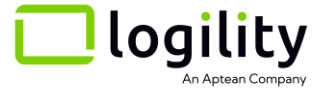

# 5. Reference Data: Logility Network Optimization relies on layers of reference data to complete the metrics in your model

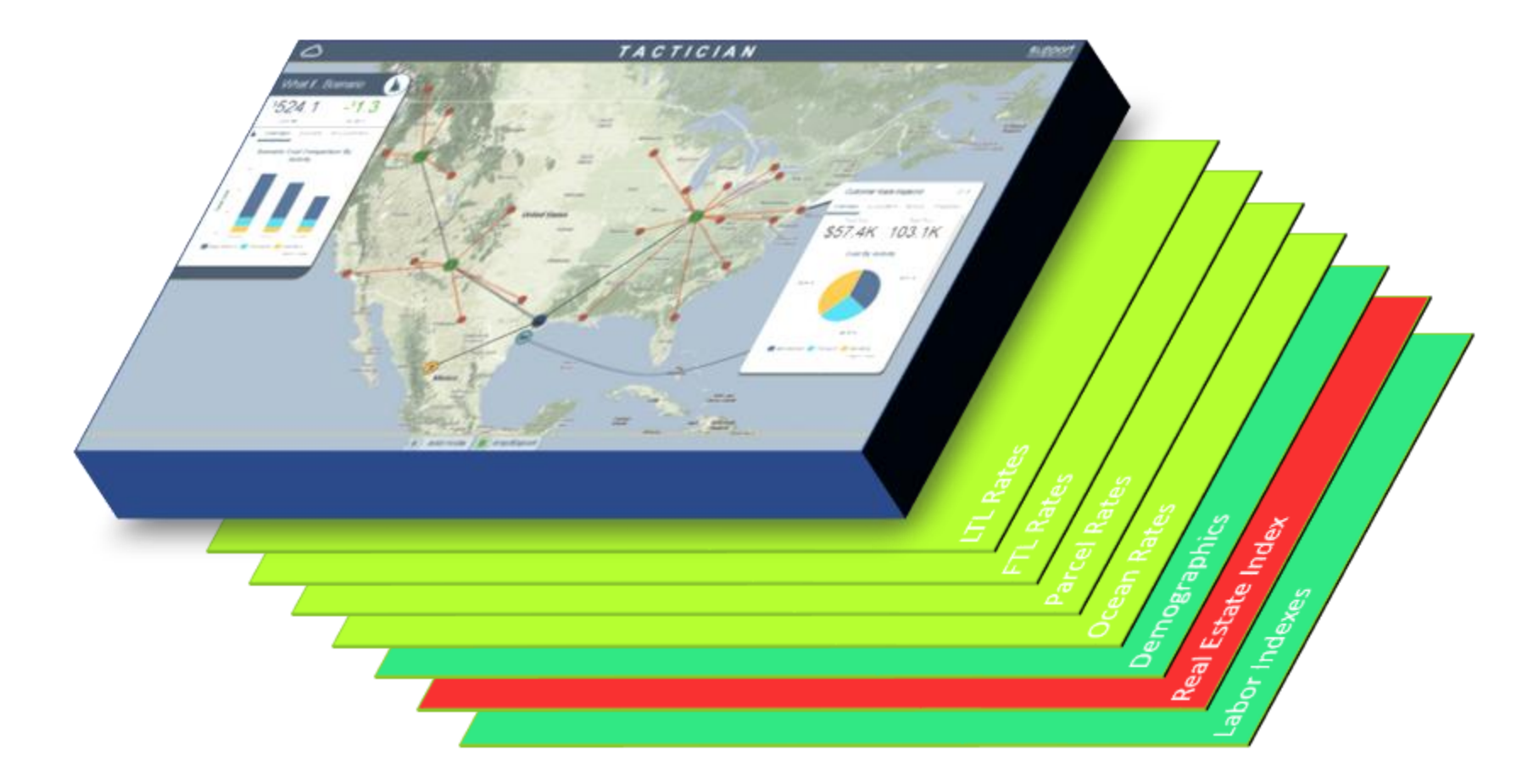

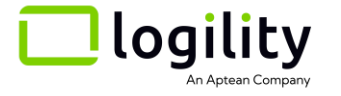

Global (model level) settings

Customer node settings

#### Facility node settings

| Lever                                     | Affects                                                | Interface Control                                | Description                                                                                                    |
|-------------------------------------------|--------------------------------------------------------|--------------------------------------------------|----------------------------------------------------------------------------------------------------|
| Region                                    | Currency, distance, and weight measurements            | Scenario Selector>>Configuration>>Region         |                                                                                                    |
| Units per order – Global                  | Weight Break for LTL<br>Weight Break for Ground Parcel | Scenario Selector>>Configuration>>Product        | If a local "average order size" is not present, the global will be used to look up the appropriate weight break                                        |
| Units per Truck                           | FTL and FTL f(x) Costs                                 | Scenario Selector>>Configuration>>Product        |                                                                                                    |
| Units per Container                       | Ocean and Intermodal Rates                             | Scenario Selector>>Configuration>>Product        |                                                                                                    |
| Density Class                             | LTL Costs                                              | Scenario Selector>>Configuration>>Product        |                                                                                                    |
| Mode Discount Factor (Calibration Factor) | Cost per mode                                          | Scenario Selector>>Configuration>>Transportation | Serves as a direct cost multiplier to the mode. Use it to correct for market adjustments, fuel service charges, accessorial, or modeling future demand |
| Minimum shipment cost                     | Cost per mode                                          | Scenario Selector>>Configuration>>Transportation | Sets a minimum cost for a total shipment                                                                                                    |
| Labor hours per unit                      | Facility costs                                         | Scenario Selector>>Configuration>>Facility       | Variable cost for labor based on reference data                                                                                                    |
| Facility size                             | Lease costs                                            | Scenario Selector>>Configuration>>Facility       | Fixed cost for lease based on reference data                                                                                                    |
| Demand Quantity                           | Flow Quantity                                          | Node Selector>>Node Inspector>>Demand            | The amount of product consumed by a customer                                                                                                    |
| Average Order Size - Local                | Weight Break for LTL<br>Weight Break for Ground Parcel | Node Selector>>Node Inspector>>Demand            | This value supersedes the Global average order size                                                                                                    |
| Preferred Mode/Carrier                    | Mode used to service that line of demand               | Node Selector>>Node Inspector>>Demand            |                                                                                                    |
| Supply                                    | What products can be supplied by what facilities       | Node Selector>>Node Inspector>>supply            |                                                                                                    |
| Capacity                                  |                                                        | Node Selector>>Node Inspector>>capacity          |                                                                                                    |
| Activities                                | Costs, times, distance                                 | Node Selector>>Node Inspector>>activities        |                                                                                                    |

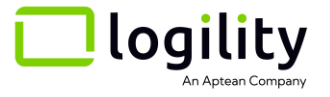

# 6. Calculation Levers: Scaling order sizes

What do order sizes do?: The order size determines the cost of order based delivery modes such as LTL and Ground Parcel. If an order size is large, it generally costs less per pound.

GLOBAL DEFAULT: Applies to all deliveries unless a local average is defined

Where to find: Scoreboard-Model-Actions

LOCAL AVERAGE: Only applies to that customer

Where to find: Customer>>inspector>>Properties

Example:

- Set the Global "Units Per Order" to 100.00 (lb)
- Create a link between Las Vegas and Minneapolis using LTL
- The cost per unit will be 0.4 (\$/lb)
- I change weight per order to 6000, the cost will move to the next weight bracket
- The new cost per unit will go down to 0.14 (\$/lb)

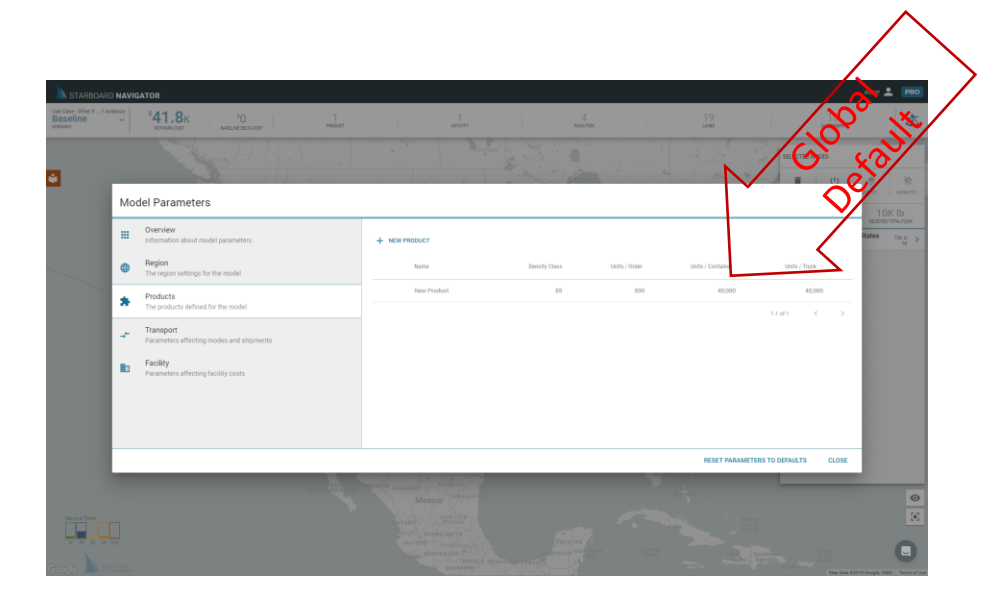

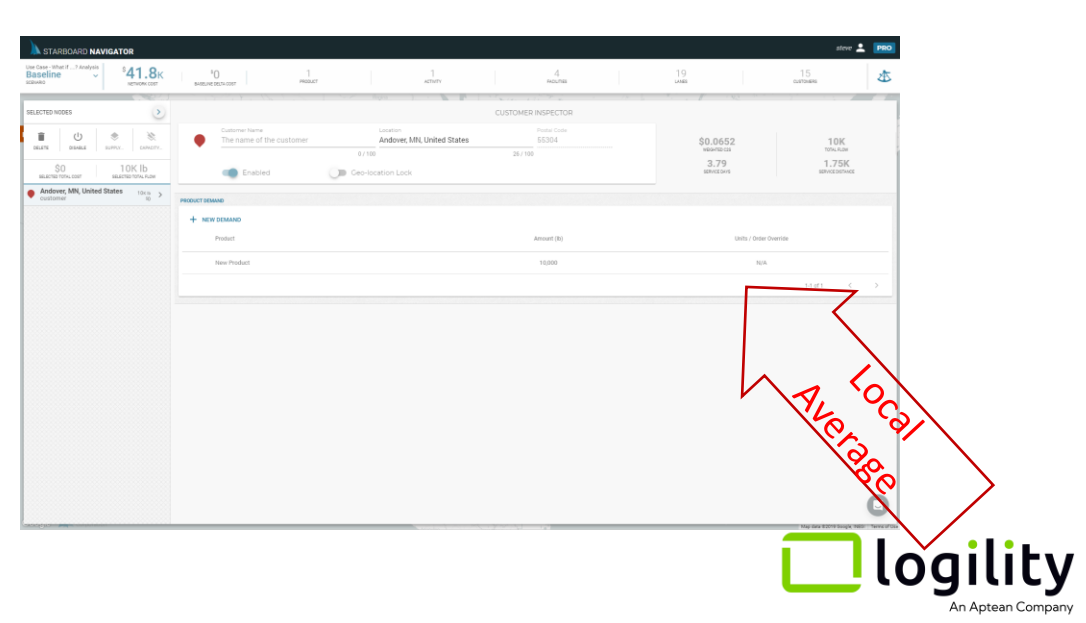

# 6. Calculation Levers: Discount Factor

Discount Factor: A multiplier that scales the costs up or down for a designated mode

Where to find: Scenario Selector>>Configuration>>Transport

Definition: Discount is really just a number that is multiplied by the reference data costs for that mode.

Net Cost = (Reference data cost) \* (Discount)

Example:

- Create a link between Las Vegas and Minneapolis using LTL.
- The cost per unit will be 0.14 (\$/lb)
- If I change to discount to 0.9
- The new cost per unit will be 0.126 (\$/lb)

Use the is discount factor to account for:

- Benchmark differences between reference data and actual lanes
- Fuel service charge
- Profit margin
- Premium or discount services

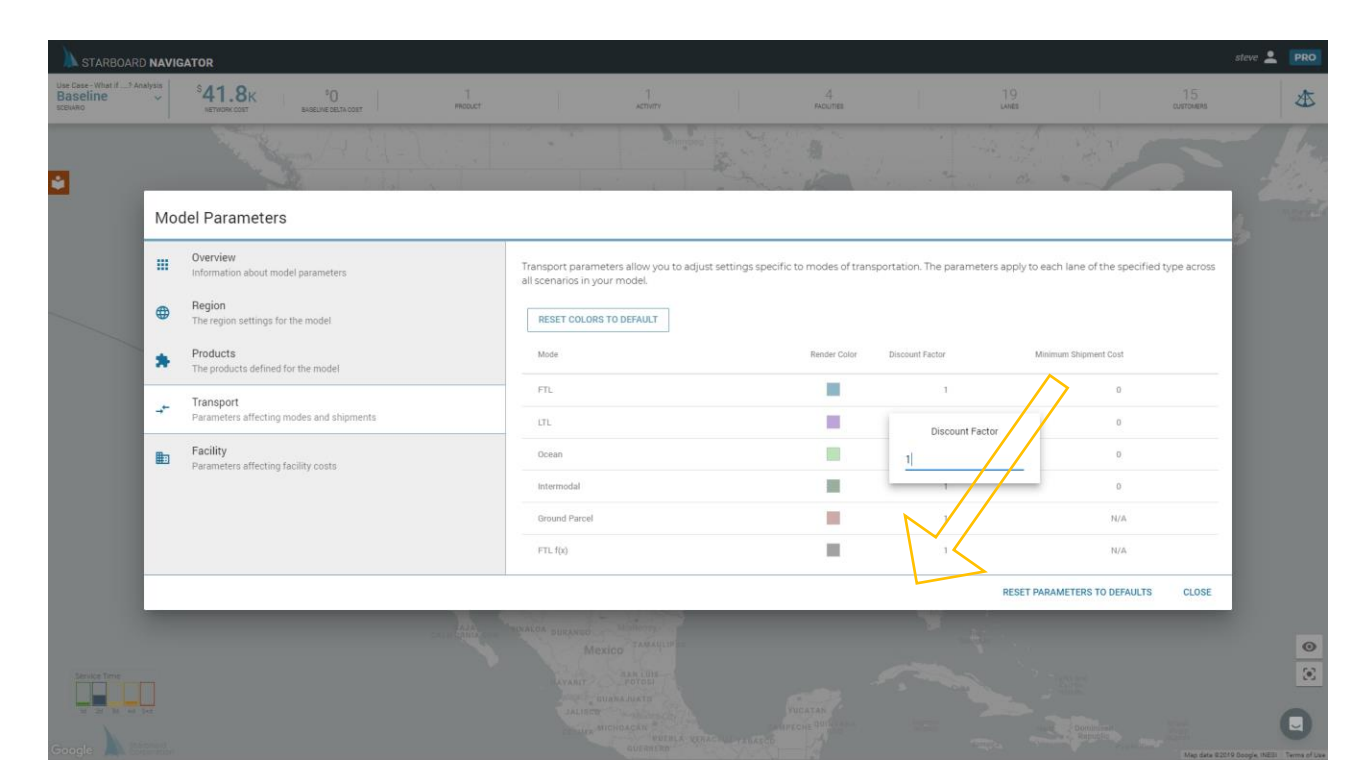

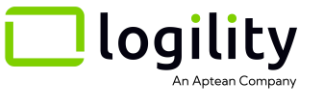

### 7. Importing Data with Spreadsheets: Using the Model Maker

13

15

20

21 22

23

28

- Download the Logility Network Optimization Model Maker from the "Tactician's Corner" There are two types:
  - Components if you wish to enter in facilities, customer, lanes, activities
  - Shipment this takes a shipment table and makes in import that makes every origin into a warehouse and every destination into a customer
- Read the "instructions" tab for general instructions
- Summary of instructions:
  - You do not need to fill out each table
  - For the tables you do have data in, the columns with green headers are required
  - Hover your mouse over the name of a column to get a description of the data
  - When you are ready to create an export file, go to the "Instructions" tab and click the button
  - This will prompt you to choose a directory to save the corresponding Logility Network Optimization import file which you can then import via drag and drop or the "Import" option in the Sextant.

| ogility Network Optimization M                                                                                                    | odel Maker                                                                                                    |   |
|----------------------------------------------------------------------------------------------------|----------------------------------------------------------------------------------------------------|---|
| tructions: O. Visit each tab and fill out as required I. Fill in each required column (read comments on titles for data dictiona 2. Push the button and file will be saved in the same directory as this file o Click to Build Import File 3. You can now go to the interface to import the file you created te: This spreadsheet was built with a minimum of protection so that users n visual basic and can modify as they require. Please read warnings and be columns and rows | ry):<br>r type (ctl-b)<br>ight have access to the<br>c careful about adding                                                                                                    |   |
| rnings:<br>1. Macro rec<br>the right of<br>2. Facility Name<br>3. Columns<br>4. Canadian<br>5. You are fr<br>a. It m<br>b. you<br>0.0 - Logility R<br>Instruction                                                                                                    | stal Code (or city, state or city)               S Postal Code: Required Field:           31            27            Definition: This should be the postal code, city or city-state in which the facility is to be plotted.          Full addresses will not be plotted and postal code should be in 5 digit format | 5 |

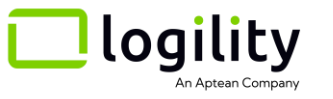

Look for other "Playbooks" to learn to:

- Create a baseline scenario from actual shipment data
- Benchmark to "dial in" reference data
- Aggregate based on the complexity of your model
- Model inbound costs for use in an outbound model.

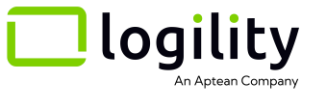

# Start simple: Make 1 customer and 1 product function properly

- ✓ Confirm you have a supply node (the beginning of the supply chain) with the correct product selected
- ✓ Confirm you have a customer node with demand for the correct product
- $\checkmark$  Confirm you have lanes that go from supply to

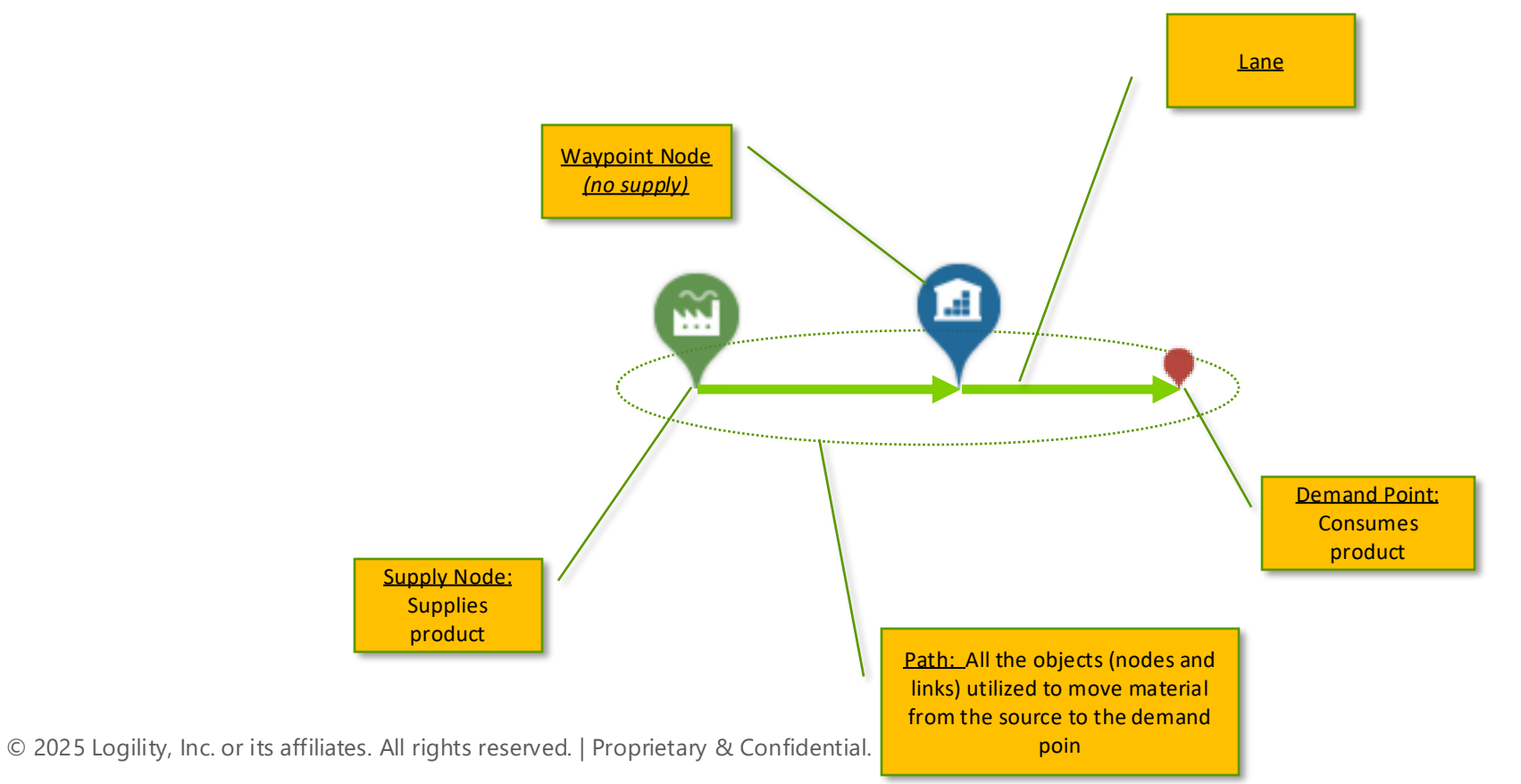

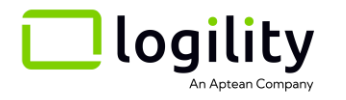

# Start simple: Make 1 customer and 1 product function properly

- ✓ Confirm the flow from the supply node to the customer is as expected (previous page)
- ✓ Open the service diagram (left click customer>>expand inspector on right)
- ✓ Walk through object by object and find where costs or off specifically: Each cost is a result of an activity, if you identify the activity that is missing or wrong, you will know how to fix it.

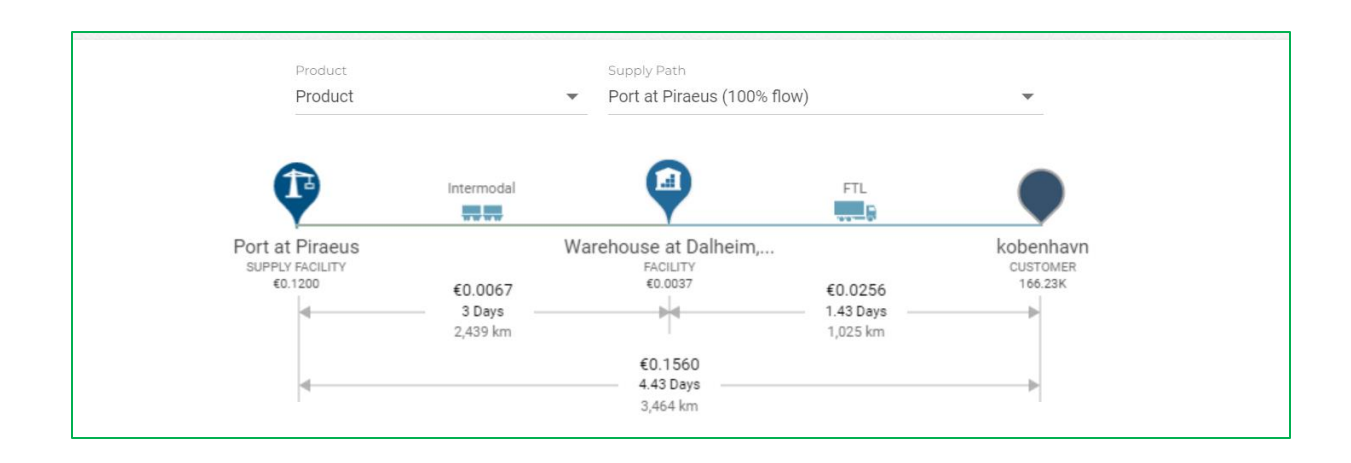

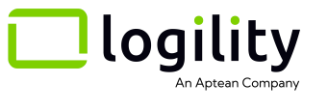

# 9. Troubleshooting

| Problem                                                                      | Symptom                                                                                                    | Resolution                                                                                                    |
|------------------------------------------------------------------------------|----------------------------------------------------------------------------------------------------|----------------------------------------------------------------------------------------------------|
| Access to browser / login                                                    | Continuous spinner or error code                                                                                                    | Refresh browser<br>Log in / out again<br>Type error code into knowledge base (help widget)                                                                                |
| Classic import/upload problems                                               | Import reports unknown nodes                                                                                                    | Review import file to make sure all node name exactly match column A in the "nodes" tab                                                                                   |
|                                                                              | Lanes do not import                                                                                                    | Ensure all lane modes match acceptable inputs (FTL, LTL, Intermodal)                                                                                                    |
|                                                                              | Nodes do not geocode properly                                                                                                    |                                                                                                    |
|                                                                              |                                                                                                    |                                                                                                    |
| I click on two nodes but don't get<br>any mode options                       | One of the nodes may not be on a known<br>location. Example: if you drop a node in a<br>lake or desert, it might not find a postal code | Look in your node properties to see if a postal code is listed.                                                                                                    |
|                                                                              | Confirm that you are connecting two nodes that should have reference data                                                               | The reference data will not connect two nodes that have either illogical modes (EXAMPLE: Full truck load to Hawaii) or nodes that are outside the reference data coverage |
| I click on generate report<br>Or<br>I click on export and nothing<br>happens | Pop-up blocker is blocking that site                                                                                                    | Look for the pop-up blocker and allow pop-ups for your url                                                                                                    |
| Some of my demand points do not connect when I use a Solve                   | One of the nodes may not be on a known<br>location. Example: if you drop a node in a<br>lake or desert, it might not find a postal code | Look in your node properties to see if a postal code is listed.                                                                                                    |
|                                                                              | Confirm that you are connecting two nodes that should have reference data                                                               | The reference data will not connect two nodes that have either illogical modes (EXAMPLE: Full truck load to Hawaii) or nodes that are outside the reference data coverage |

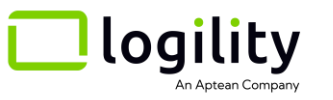

# 9. Troubleshooting Tip – make a logic diagram and ensure there is forward (not looping) flow

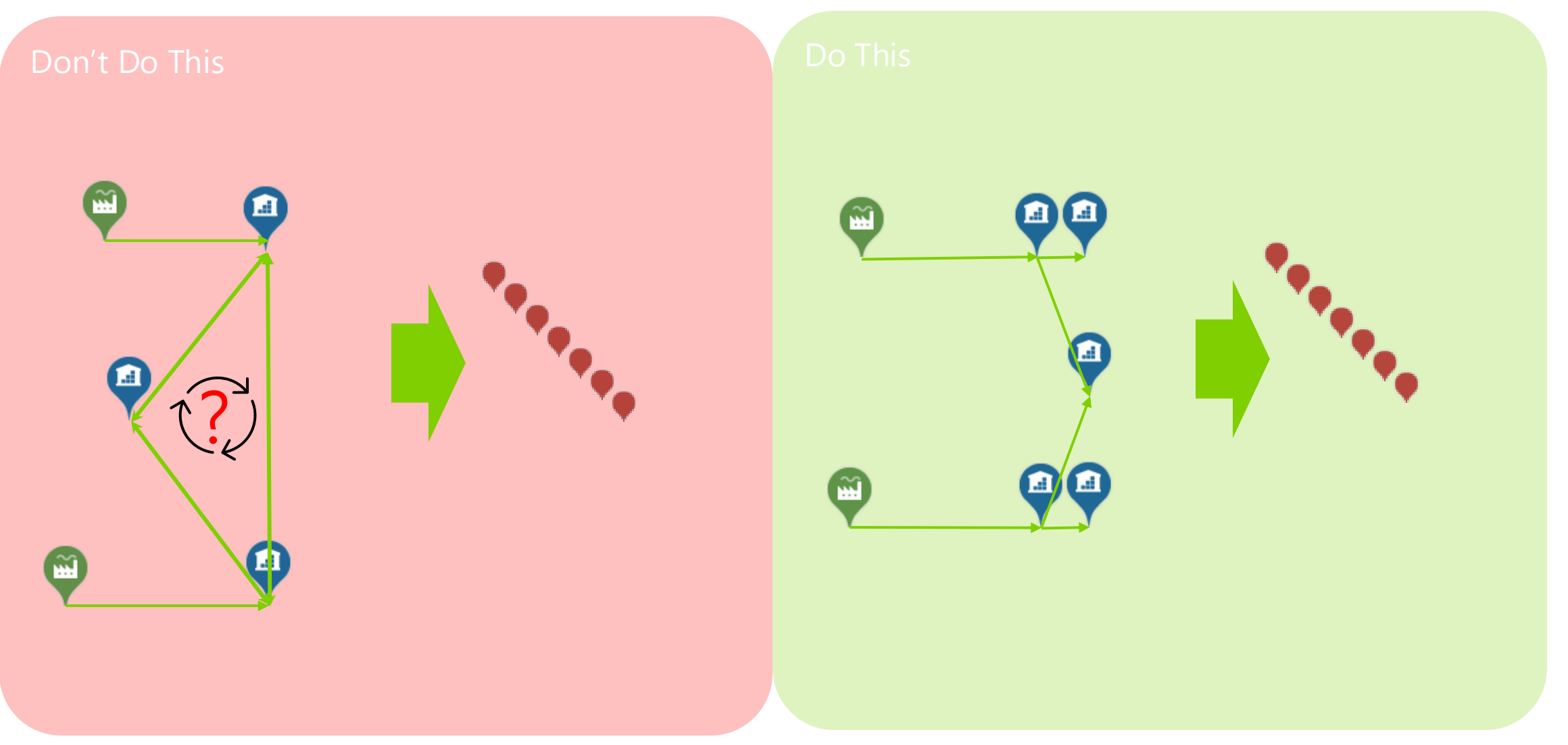

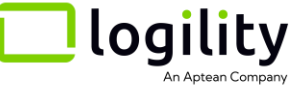

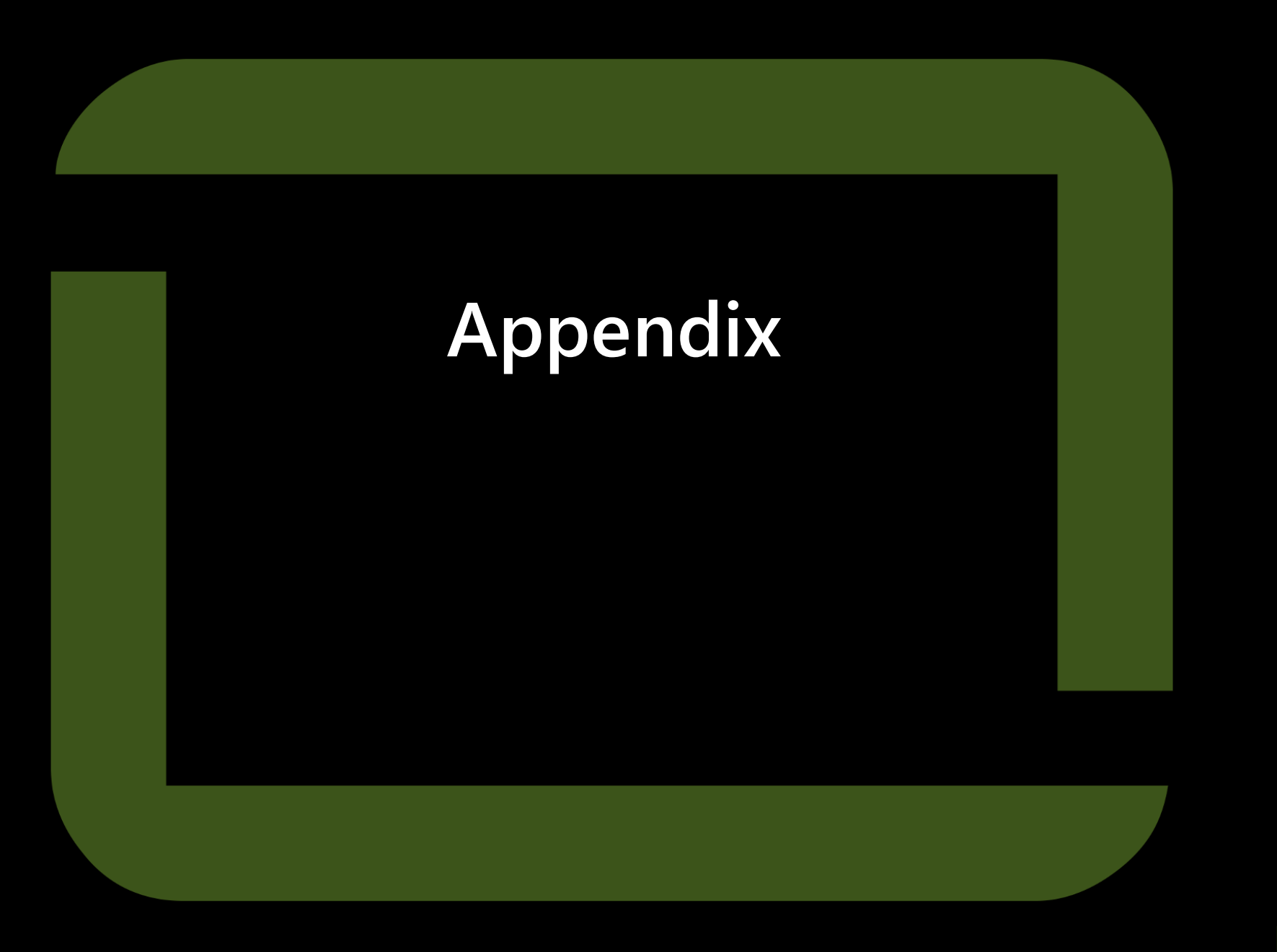

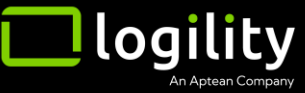

#### Weight Break Lookup Table

| weight_break_name | weight_break_lookup_wt | weight_break_min_wt | weight_break_max_wt | weight_break_table |
|-------------------|------------------------|---------------------|---------------------|--------------------|
| L5C               | 250                    | 0                   | 500                 | North American LTL |
| M5C               | 500                    | 500                 | 1000                | North American LTL |
| M1M               | 1000                   | 1000                | 2000                | North American LTL |
| M2M               | 2000                   | 2000                | 5000                | North American LTL |
| M5M               | 5000                   | 5000                | 10000               | North American LTL |
| M10M              | 10000                  | 10000               | 20000               | North American LTL |
| M20M              | 20000                  | 20000               | 30000               | North American LTL |
| M30M              | 30000                  | 30000               | 40000               | North American LTL |
| M40M              | 40 000                 | 40000               | 1E+09               | North American LTL |

#### Density Class Table and Coefficient

| Geography     | Product Class | Example                                                                      | Min Density | Max Density | Density Units | Coefficient applied to Tariff |
|---------------|---------------|------------------------------------------------------------------------------|-------------|-------------|---------------|-------------------------------|
| north america | 500           | Bags of gold dust, ping pong balls                                           | 0           | 1           | lb per sqft   | 5.88235294                    |
| north america | 400           | Deer antlers                                                                 | 1           | 2           | lb per sqft   | 4.70588235                    |
| north america | 300           | wood cabinets, tables, chairs setup, model boats                             | 2           | 3           | lb per sqft   | 3.52941177                    |
| north america | 250           | Bamboo furniture, mattress and box spring, plasma TV                         | 3           | 4           | lb per sqft   | 2.94117647                    |
| north america | 200           | Auto sheet metal parts, aircraft parts, aluminum table, packaged mattresses, | 4           | 5           | lb per sqft   | 2.35294118                    |
| north america | 175           | Clothing, couches stuffed furniture                                          | 5           | 6           | lb per sqft   | 2.05882353                    |
| north america | 150           | Auto sheet metal parts, bookcases,                                           | 6           | 7           | lb per sqft   | 1.76470588                    |
| north america | 125           | Small Household appliances                                                   | 7           | 8           | lb per sqft   | 1.47058824                    |
| north america | 110           | cabinets, framed artwork, table sa w                                         | 8           | 9           | lb per sqft   | 1.29411765                    |
| north america | 100           | boat covers, car covers, canvas, wine cases, caskets                         | 9           | 10.5        | lb per sqft   | 1.17647059                    |
| north america | 92.5          | Computers, monitors, refrigerators                                           | 10.5        | 12          | lb per sqft   | 1.08823529                    |
| north america | 85            | Crated machinery, cast iron stoves                                           | 12          | 13.5        | lb per sqft   | 1                             |
| north america | 77            | Tires, bathroom fixtures                                                     | 13.5        | 15          | lb per sqft   | 0.90587123                    |
| north america | 70            | Car accessories & car parts, food items, automobile engines                  | 15          | 22.5        | lb per sqft   | 0.85962349                    |
| north america | 65            | Car accessories & car parts, bottled beverages, books in boxes               | 22.5        | 30          | lb per sqft   | 0.81509499                    |

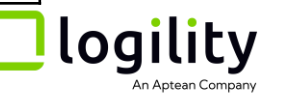